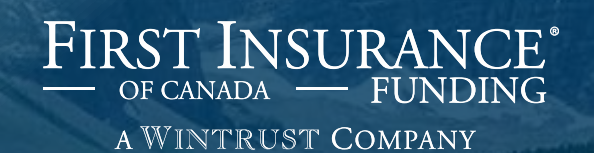

# **FirstInSite** Lite<sup>™</sup> Accounts

#### Topics covered in this guide

- > Clients
- > Policies
- > Disbursements
- > Documents
- > Tips

# **FirstInSite**<sup>Lite™</sup>

### Log in to First InSite Lite™

- Click on the First
   InSite Enhanced login
   button on the
   firstinsurancefunding.ca
   home page
- Login with your user name (email address) and temporary password provided in your welcome email

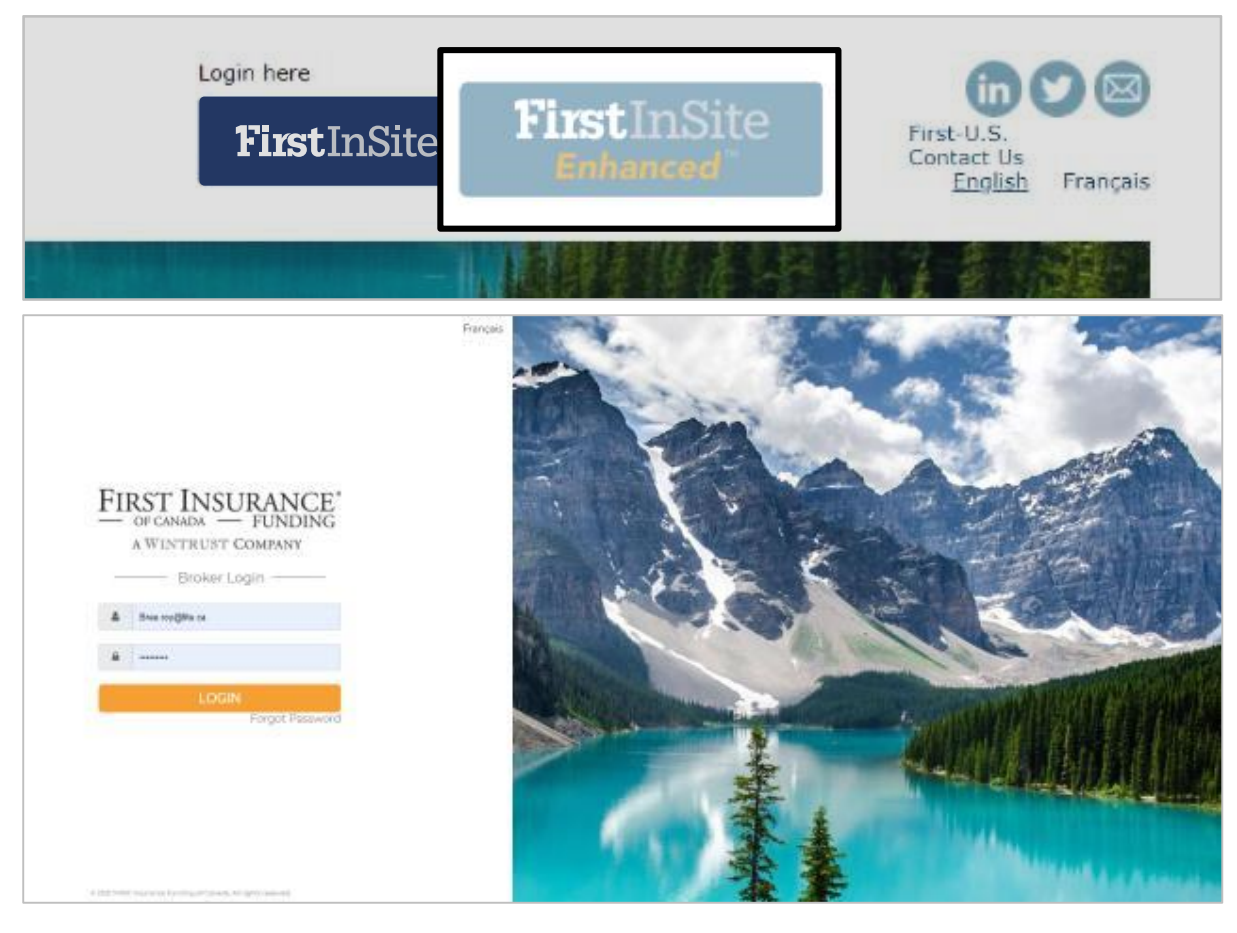

# Accounts

#### Accounts

- > Click on **Accounts** in the top menu bar
- > Search for a client by entering any of the information and click **Search**

| Currency: CAD [+]                   |        |                     |          | Franç                 | ais 🛛 🕹 Logout |
|-------------------------------------|--------|---------------------|----------|-----------------------|----------------|
| <b>First</b> InSite <sup>Lite</sup> | Quotes | s Renewals          | Accounts | Additional<br>Premium | Contact Us     |
| Name                                | Sear   | <b>ch for a Cli</b> |          | umber                 | Search >       |

#### Accounts

> A list of matching accounts up will display. Select the account you wish to view by clicking on that row

|                |                    | Se                     | earch for    | a Client           |          |         |        |                |
|----------------|--------------------|------------------------|--------------|--------------------|----------|---------|--------|----------------|
| Name           |                    | Account Number         | Customer ID  |                    | Quote Nu | mber    |        | Search >       |
| Account Number | Name               |                        |              | Address            |          | City    | Region | Broker Contact |
| 1230           | Sam's Grocery Sto  | ore                    |              | 12 Smith Road      |          | Toronto | ON     | Jennifer Davis |
| 935            | Bob Smith          |                        |              | 123 Road           |          | Toronto | ON     | Jennifer Davis |
| 109            | MFC Industrial Lto | d., MFC Energy Corpora | ation, MFC R | 400, 1035 - 7 Aven | ue SW    | Calgary | AB     | Jennifer Davis |
| 3 items        |                    |                        |              |                    |          |         |        |                |

# Client Tab

- > You can update select information:
  - > Client's contact name
  - > Broker Reference ID
  - > Document language
- You can add or edit your client's email address and phone number
- You can choose to email documents to your client (instead of by mail)
- > Click Save

| <b>First</b> InS          | Quotes             |                   |
|---------------------------|--------------------|-------------------|
| Company Name              |                    |                   |
| 12 policies               |                    |                   |
| Contact Name              |                    |                   |
| Best Client               |                    |                   |
| Account Number            | Broker Reference 🔞 | Document Language |
| 1446                      | BST123             | English 🔻         |
| Address<br>12 policy lane |                    |                   |
| City Pro                  | wince Postal Cod   | le Country        |
| Toronto                   | ON V L1L 1L        | 1 CA              |
| Email                     | Ph                 | one Number        |
|                           |                    |                   |
| Email Notices             | ⊖ Yes ® No         |                   |
|                           |                    |                   |
|                           |                    | Save              |

### Client Tab

> You can produce a payment schedule for your client which can be printed or emailed

| Installments Made           | 3          |  |  |  |  |
|-----------------------------|------------|--|--|--|--|
| Installments<br>Remaining   | 8          |  |  |  |  |
| Next Installment<br>Amount  | 1,060.90   |  |  |  |  |
| Next Installment<br>Date    | 24/09/2017 |  |  |  |  |
|                             |            |  |  |  |  |
| Account Balance             | 8,487.20   |  |  |  |  |
| Current Amount<br>Due       | 0.00       |  |  |  |  |
|                             |            |  |  |  |  |
| Payment Schedul             | e          |  |  |  |  |
| View/Print Payment Schedule |            |  |  |  |  |
|                             |            |  |  |  |  |

## Policies Tab

> A look-up screen for existing policies for that client

| Currency: CAD [+]         |                                 |                                                                   |                                               |                                         | Français                              | 👃 Logout     |
|---------------------------|---------------------------------|-------------------------------------------------------------------|-----------------------------------------------|-----------------------------------------|---------------------------------------|--------------|
| <b>First</b> InSite       | eLite                           | Qu                                                                | otes Renewa                                   | ls Accounts                             | Additional<br>Premium                 | Contact Us   |
| Account Num               | nber 10                         | 0249                                                              |                                               |                                         |                                       |              |
| Client                    | olicies                         | Disbursements                                                     | Documents                                     |                                         |                                       |              |
|                           |                                 |                                                                   |                                               |                                         |                                       |              |
| Policy List Policy Number | 123 Loa                         | n: Origin                                                         | al Loan                                       | Coverage:                               | PENG - PENGUIN                        | ×            |
| Policy List Policy Number | 123 Loa<br>Effe<br><b>Pre</b>   | n: Origin<br>ective Date: 11/02<br>emium: 1,500                   | nal Loan<br>2/2021 (12 months)<br><b>0.00</b> | Coverage:<br>Insurance Carrier:<br>MGA: | PENG - PENGUIN<br>C00006 - Chubb Insu | urance - TOR |
| Policy List Policy Number | 123 Loa<br>Effe<br>Pre<br>Total | n: Origin<br>ective Date: 11/02<br>emium: 1,500<br>Premium: 1,50  | nal Loan<br>2/2021 (12 months)<br>0.00        | Coverage:<br>Insurance Carrier:<br>MGA: | PENG - PENGUIN<br>C00006 - Chubb Insu | urance - TOR |
| Policy List Policy Number | 123 Loa<br>Effe<br>Pre<br>Total | n: Origin<br>ective Date: 11/02<br>emium: 1,500<br>Premium: 1,500 | nal Loan<br>2/2021 (12 months)<br>0.00        | Coverage:<br>Insurance Carrier:<br>MGA: | PENG - PENGUIN<br>C00006 - Chubb Insu | urance - TOR |

### Disbursements Tab

> You can view dates for when the disbursement will be released

| Currency: CAD 📢 Français & Logout |                       |               |                      |              |                       |            |  |
|-----------------------------------|-----------------------|---------------|----------------------|--------------|-----------------------|------------|--|
| FirstI                            | nSite <sup>Lite</sup> | Quotes        | s Renewals           | Accounts     | Additional<br>Premium | Contact Us |  |
| Accoun                            | it Number 1           | .0249         |                      |              |                       |            |  |
| Client                            | Policies              | Disbursements | Documents            |              |                       |            |  |
| Disburs                           | sements               |               |                      |              |                       |            |  |
| Type:                             | Original              |               | Scheduled            | Funding 13   | 3/03/2021             |            |  |
| Status:                           | Unpaid                |               | Date:<br>Actual Euro | ding Date: 1 | 500.00                |            |  |
|                                   |                       |               | Funding A            | Amount:      |                       |            |  |
|                                   |                       |               | Total:               | 1,           | ,500.00               |            |  |
| 1 items                           |                       |               |                      |              |                       |            |  |
|                                   |                       |               |                      |              |                       |            |  |

#### Documents Tab

> View and reprint a list of documents that have been generated for this account

| Currency: CAD [+]                   |               |           |          | Français              | & Logout   |
|-------------------------------------|---------------|-----------|----------|-----------------------|------------|
| <b>First</b> InSite <sup>Lite</sup> | Quotes        | Renewals  | Accounts | Additional<br>Premium | Contact Us |
| Account Number 1                    | 0249          |           |          |                       |            |
| Client Policies                     | Disbursements | Documents |          |                       |            |
| Documents                           |               |           |          |                       |            |
| Type                                | Date Creat    | ed        | Pages    | Reprint               |            |
| Notice of Acceptance                | 22/02/2021    |           | 4        | Reprint               |            |
| 2 items                             |               |           |          |                       |            |
|                                     |               |           |          |                       |            |

# Tips

- Your login is the same as First InSite Enhanced<sup>™</sup> (your email address). If you're a new user, your login credentials will be emailed to you within 5 business days of training
- 2. After initial login you will be required to create a password. This password must be 8 characters and include numbers, special characters, lower and upper case letters
- 3. Replace any existing bookmarks with this URL: https://ficdn.first-quotes.com/Login
- Training guides, videos, and FAQs are available on our website – Visit First InSite Lite<sup>™</sup> tab

#### Contact us

1 888 232 2238

clientservices@firstinsurancefunding.ca

firstinsurancefunding.ca/contact-us